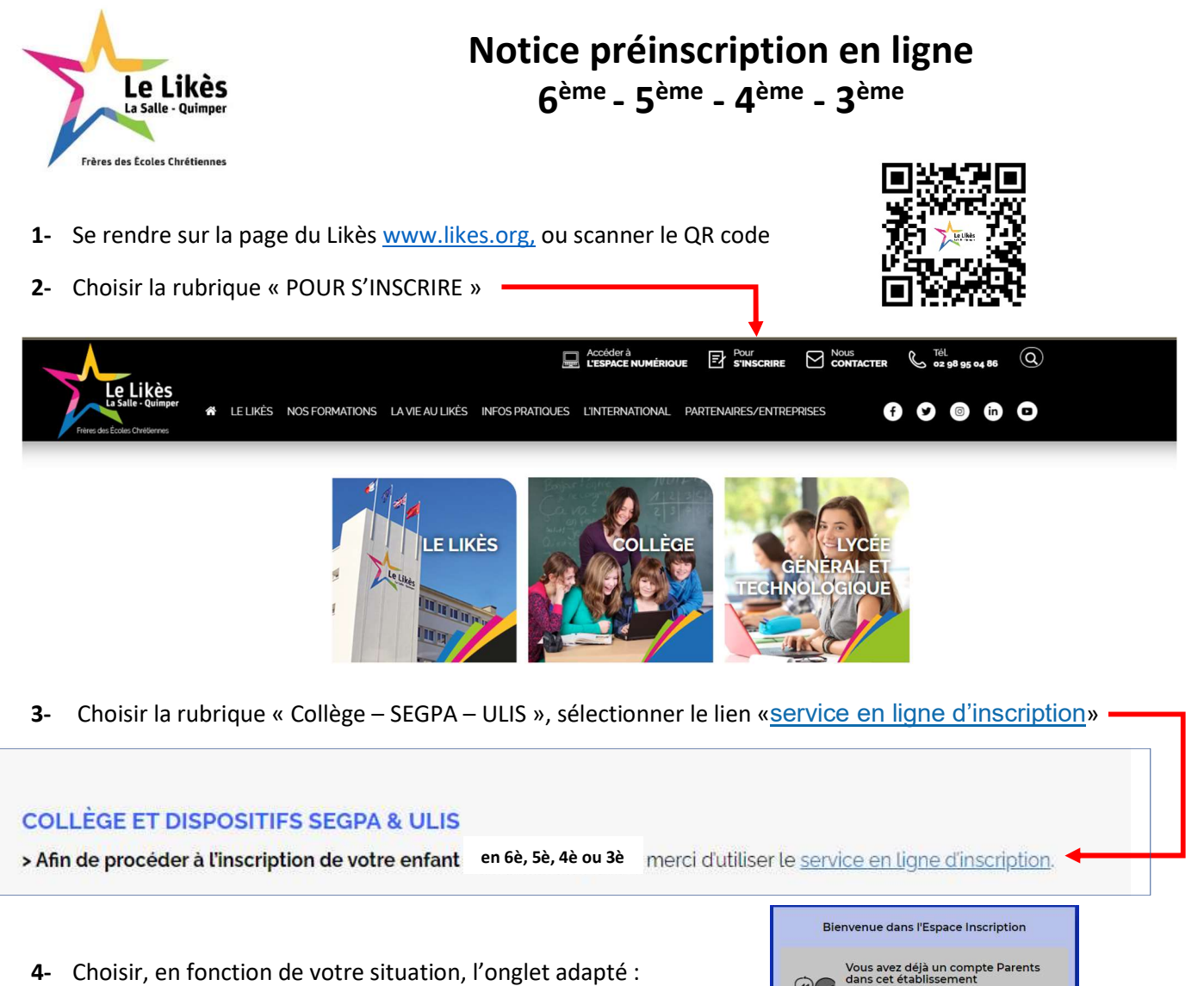

- a. « Vous avez un compte parents » : passez au point 9
- b. « Première demande d'inscription » : passez au point 5
- 5- (Etape 1) Saisissez votre <u>NOM et PRENOM</u> en majuscule sans accent et votre <u>adresse mail</u>

|                               | Vous avez déjà fait votre demande<br>d'inscription et souhaitez suivre votre dossier                                                          |
|-------------------------------|----------------------------------------------------------------------------------------------------|
| Créer mon                     | compte sur l'Espace Inscription                                                                                                    |
| La création c<br>fenêtre tant | l'un compte sur l'Espace Inscription se fait en 3 étapes, vous ne devez en aucun cas fermer cette<br>que vous n'avez pas rempli les 3 étapes. |
| Etape 1:                      | Saisissez vos coordonnées                                                                                                    |
|                               | Nom :                                                                                                    |
|                               | Prénom :                                                                                                    |
|                               | E-mail:                                                                                                    |
| Etape 2 :                     | Saisissez votre code de sécurité reçu par e-mail                                                                                              |
|                               |                                                                                                    |
| Etape 3 :                     | Définissez votre mot de passe                                                                                                    |
|                               | Mot de passe :                                                                                                    |
|                               | Confirmation :                                                                                                    |
| Consulter not                 | re politique de sécurité des mots de passe                                                                                                    |
|                               | Annuler                                                                                                    |

re enfant est déjà inscrit

Vous souhaitez faire une première demande d'Inscription Vous venez pour la première fois sur l'Espace Inscription et souhaitez créer un compte

Vous avez déjà une inscription en cours et compte sur l'Espace

**6-** (Etape 2) Vous devez recevoir un e-mail à l'adresse mentionnée au point 5. Cet e-mail contient un code que vous devez écrire (ou copier/coller) dans l'espace :

Etape 2 : Saisissez votre code de sécurité reçu par e-mail Volid

| 7-                                                             | (Etape 3) Choisissez un mot de passe conforme à la politique                       | e de sécurité                                                                   |  |  |
|----------------------------------------------------------------|------------------------------------------------------------------------------------|---------------------------------------------------------------------------------|--|--|
| Г                                                              | Etape 3 : Définissez votre mot de passe                                            |                                                                                 |  |  |
|                                                                | Mot de passe : Le mot de passe doit :                                              |                                                                                 |  |  |
|                                                                | Confirmation contenir entre 10 et 32 caracteres contenir entre 10 et 32 caracteres | Espace Inscription                                                              |  |  |
|                                                                | contenir au moins une lettre                                                       |                                                                                 |  |  |
|                                                                | contenir au moins un caractère spècial<br>mélanner des minuscules et des maius     | ini lettre, ni chiffre)                                                         |  |  |
|                                                                | être différent du nom et de l'identifiant                                          |                                                                                 |  |  |
|                                                                | Consulter notre politique de sécurité des mots de passe                            |                                                                                 |  |  |
|                                                                |                                                                                    |                                                                                 |  |  |
| 8-                                                             | 8- Saisissez votre identifiant (adresse mail) et votre mot de passe.               |                                                                                 |  |  |
|                                                                | Passez au point <b>11</b>                                                          | Mot de passe                                                                    |  |  |
|                                                                |                                                                                    | Récupérer votre mot de passe 🔘                                                  |  |  |
|                                                                |                                                                                    | Se connecter                                                                    |  |  |
| 9- Depuis un ordinateur, connectez-vous à votre espace parents |                                                                                    |                                                                                 |  |  |
| 10- Cliquez sur l'onglet « INSCRIPTION »                       |                                                                                    |                                                                                 |  |  |
| -                                                              |                                                                                    |                                                                                 |  |  |
|                                                                | M Informations Cahier Notes Compétences Résultats Vie                              | Rencontres                                                                      |  |  |
|                                                                | personnelles de textes                                                             | e Parents/Profs                                                                 |  |  |
|                                                                |                                                                                    |                                                                                 |  |  |
|                                                                |                                                                                    | Nouvelle inscription et inscriptions en cours                                   |  |  |
| 11                                                             | Choisir le niveau dans lequel yous soubaitez effectuer votre                       |                                                                                 |  |  |
| 11-                                                            | choisi le niveau dans lequel vous souriaitez effectuel voire                       | Faire une nouvelle inscription et consulter l'état de mes inscriptions en cours |  |  |
|                                                                | inscription et laissez-vous guider dans le formulaire                              | Sessions en cours                                                               |  |  |
|                                                                |                                                                                    | II 01- COLLEGE - 6ème                                                           |  |  |
|                                                                |                                                                                    | Ouverte jusqu'au 03/08/2024                                                     |  |  |
|                                                                |                                                                                    | CUVERTE inscrutau 06/07/2024                                                    |  |  |
|                                                                |                                                                                    |                                                                                 |  |  |
|                                                                |                                                                                    | Ouverte jusqu'au 06/07/2024                                                     |  |  |
|                                                                |                                                                                    | I 04- COLLEGE - 3ème                                                            |  |  |
|                                                                |                                                                                    | Ouverte jusqu'au 06/07/2024                                                     |  |  |

## **POINTS DE VIGILANCE :**

- L'établissement actuel de votre enfant : faites une recherche avec les mots clés « ECOLE » (inscription en 6<sup>ème</sup>) ou «COLLEGE» (inscription en 5è, 4è et 3è)
- Seuls les régimes Externe Demi-pensionnaire 4 jours Interne sont proposés en collège
- Classe à Projet en 6<sup>ème</sup> (uniquement avec Langue Vivante 1) : indiquez un seul choix en « Option 1 »
- 2<sup>ème</sup> responsable à renseigner à la suite du 1<sup>er</sup> responsable (même en cas de fratrie dans l'établissement)
- Documents à joindre à votre demande (format PDF, 1 seul fichier par thème, 2Mo max) :
- Copie du <u>livret de famille</u> (complet)
- Pour les parents séparés ou divorcés : copie du dernier <u>extrait du jugement</u> qui justifie de *l'autorité parentale* et du *lieu de résidence* de l'enfant
- En cas de redoublement de 6<sup>ème</sup> et pour les inscriptions en 5è, 4è et 3è : Photocopies des <u>bulletins de</u> notes de l'année scolaire : 1<sup>er</sup> et 2<sup>ème</sup> trimestres. Le bulletin du 3<sup>ème</sup> trimestre et la <u>copie de la fiche navette</u> pour la décision d'orientation sont à nous transmettre en juin, dès qu'ils seront en votre possession. Ils conditionnent l'admission définitive
- o Projet d'accompagnement

Si vous rencontrez des difficultés sur les fichiers PDF (compression, fusion...) vous pouvez utiliser le logiciel PDF24 : https://tools.pdf24.org/fr/creator

Dès que vous validez l'inscription, celle-ci sera reçue par l'établissement. Un mail d'accusé réception vous sera adressé. Vous pourrez suivre l'avancement de votre dossier dans l'espace inscription :

**1** – Demande acceptée : l'établissement accepte d'étudier votre dossier et vous ne pourrez plus modifier votre demande. Toutefois, il vous sera possible de faire d'autres demandes (inscription d'une fratrie en 5è, 4è ou 3è par exemple).

2 – Vous recevrez par mail la notification d'<u>admission</u> ou de <u>refus</u>.

3 – Si votre enfant est admis : vous recevrez par mail les informations nécessaires pour vous connecter à l'espace
Parents de Pronote et ainsi finaliser l'inscription de votre enfant (pensez à vérifier vos spams).

Pour toute demande d'information supplémentaire n'hésitez pas à prendre contact avec le secrétariat du collège : <u>secretariat-college@likes.org</u> / 02.98.95.04.86